# PCCE 12.0 SPOGファイル転送障害のトラブル シューティング

### 内容

<u>概要</u> <u>前提条件</u> <u>要件</u> <u>使用するコンポーネント</u> 問題 解決方法

#### 概要

このドキュメントでは、Cisco Packaged Contact Center(PCCE)Enterprise(PCCE)12.0 Single Pane Of Glass(SPOG)ファイル転送障害のトラブルシューティング方法について説明します。

## 前提条件

#### 要件

次の項目に関する知識があることが推奨されます。

- PCCE
- ・顧客音声ポート(CVP)

#### 使用するコンポーネント

このドキュメントの情報は、PCCE 12.0.1に基づくものです。

このドキュメントの情報は、特定のラボ環境にあるデバイスに基づいて作成されました。このド キュメントで使用するすべてのデバイスは、初期(デフォルト)設定の状態から起動しています 。対象のネットワークが実稼働中である場合には、どのようなコマンドについても、その潜在的 な影響について確実に理解しておく必要があります。

#### 問題

PCCE SPOGで、ファイル転送について、[**SPOG] > [OverView] > [Call Settings] > [IVR Settings]** > [**File Transfers]に移動します**。図に示すように、転送が失敗することがあります。

| Overview | IVR Settings | Network VRU Scripts File Transfers |  |
|----------|--------------|------------------------------------|--|
|          | Q            | New Delete 🔕                       |  |

| IVR Settings Network VRU Script |          |               |   |             |     | File Transfers |   |
|---------------------------------|----------|---------------|---|-------------|-----|----------------|---|
| ٩,                              |          |               |   |             | New | Delete         | 0 |
| Job ID                          | State    | Creation Time | • | Description |     |                |   |
| 5004                            | • Failed |               |   |             |     |                |   |
|                                 |          |               |   |             |     |                |   |

## 解決方法

1.「ジョブ」に移動し、図に示すように「ログ・ファイル」を選択します。

| IVR Settings     |              |
|------------------|--------------|
| View Job ID 5004 |              |
| State            | • Failed     |
| Description      |              |
| Host             |              |
| Creation Time    |              |
| Start Time       |              |
| Total Time       | 0 min, 6 sec |
| Job Details      | <u>*</u>     |
| Log File         | ±            |

#### エラーメッセージの通知

"Deployment of https://<FQDN of AW

node>:443/unifiedconfig/config/downloadablefiles/ivrapplication/

<FileName>.zip completed on <CVP FQDN> with status as sun.security.validator.ValidatorException: No trusted certificate found."

# このエラーは、AW証明書がCVPによって信頼されていないために問題が発生していることを示します。この状況を修正する手順は次のとおりです。

2.図に示すように、SPOG URLから証明書ファイルをコピーします。

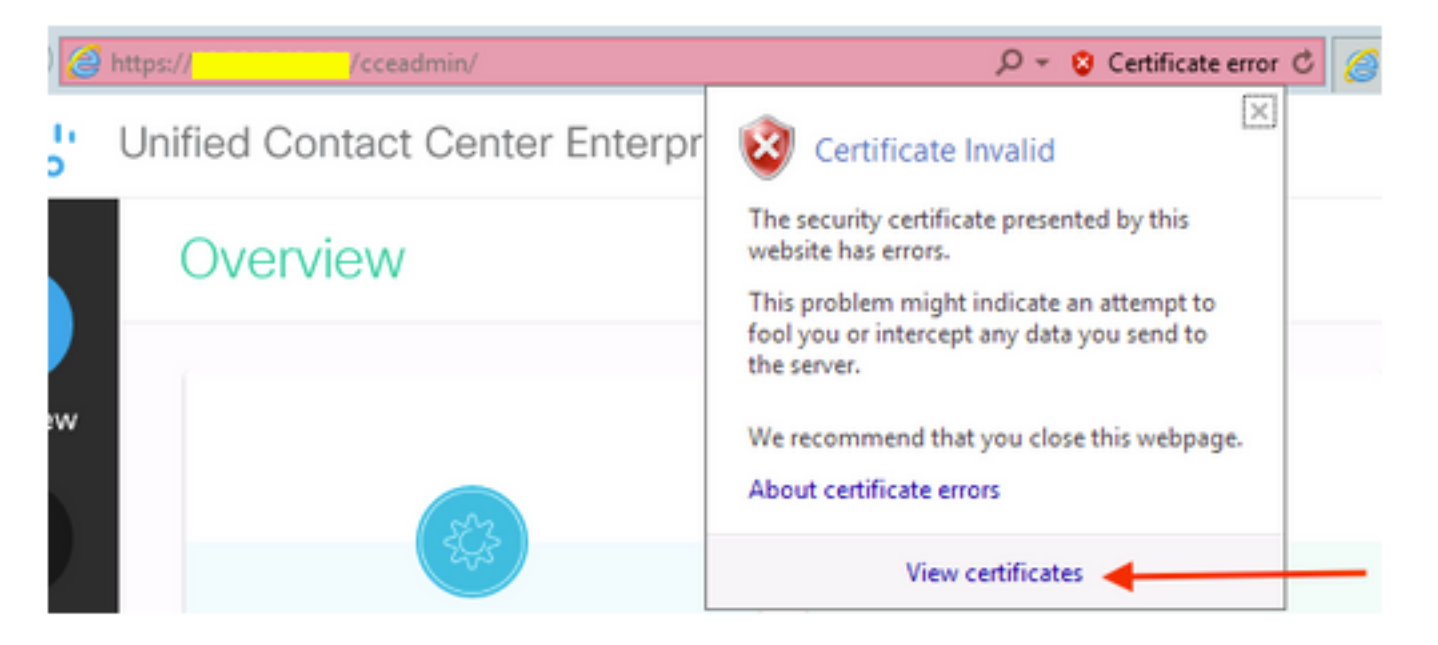

3.この証明書ファイルを、元のZIPファイルをディレクトリに転送する必要があるCVPノードにコ ピーします。

C:\cisco\cvp\conf\security 4.次に、次の場所からキーストアパスワードをコピーします。

keystore password from : %CVP\_HOME%\conf\ and open the security.properties 5. AW証明書のコピー先も同じです。管理者としてコマンドプロンプトを開き、次のコマンドを 実行します。

cd %CVP\_HOME%\jre\bin

6.このコマンドを使用して、AW証明書をCVPサーバにインポートします。

keytool -import -trustcacerts -keystore  $CVP_HOME (conf\security\.keystore -storetype JCEKS - alias$ 

<FQDN of AW Node> -file C:\Cisco\CVP\conf\security\<Name of the AW SPOG certificate>.cer 7.パスワードプロンプトで、security.propertiesからコピーしたパスワードを貼り付けます。

8. Yesと入力して、証明書を信頼し、証明書がキーストアに追加された結果が得られることを確認します。

インポートが成功すると、警告が表示されます。これは独自の形式であるキーストアが原因で、 無視できます。

9. CVPノードでcvpcallserver、vxmlserverおよびwsmサービスを再起動します。